# Cisco IP Phone 7800 Series 또는 8800 Series Multiplatform Phone에서 멀티캐스트 페이징 구성

## 목표

Cisco IP Phone 7800 및 8800 Series Multiplatform Phone은 인터넷 프로토콜(IP) 네트워크를 통한 음성 통신을 제공합니다.사용자가 네트워크에 있는 모든 전화기를 한 번에 페이징할 수 있도록 멀티캐스트 페이징을 구성하거나 서버를 사용하지 않고 전화기 그룹을 페이징할 수 있 습니다.멀티캐스트 페이징에서 전화기는 브로드캐스트 주소를 수신하도록 프로그래밍됩니다

### 지침:

- 동일한 페이징 그룹의 모든 디바이스가 해당 멀티캐스트 그룹에 참여할 수 있도록 네트워크가 멀티캐스팅을 지원해야 합니다.
- 그룹 페이지가 시작될 때 전화기가 활성 통화에 있는 경우 수신 페이지는 무시됩니다.통화가 종 료되면 페이지가 활성 상태인 경우 수신 페이지에 응답합니다.
- 그룹 페이징은 한 방법이며 G711 코덱을 사용합니다.페이징 전화기는 발신자의 통화만 들을 수 있습니다.
- DND(Do Not Disturb)가 활성화된 경우 수신 페이지는 무시됩니다.
- 여러 페이지가 발생하면 페이지가 시간순으로 응답됩니다.활성 페이지가 끝날 때까지 다음 페 이지는 응답하지 않습니다.

이 문서에서는 Cisco IP Phone 7800 Series 또는 8800 Series Multiplatform Phone에서 멀티 캐스트 페이징을 구성하는 방법을 보여 줍니다.

## 적용 가능한 디바이스

- 7800 시리즈
- 8800 시리즈

## 소프트웨어 버전

• 11.0.1

### 멀티캐스트 페이징 구성

1단계. 전화기의 웹 기반 유틸리티에 로그인하고 Admin Login(관리자 로그인) > advanced(고 급)를 클릭합니다.

Admin Login basic | advanced Logout

2단계. 음성 > 전화를 클릭합니다.

| Info |  | Voice |    | Call History Per |         | Perso | onal Directory | /     |       |
|------|--|-------|----|------------------|---------|-------|----------------|-------|-------|
|      |  |       | SI | Ρ                | Provisi | oning | Regional       | Phone | Ext 1 |

3단계. Supplemental Services(보조 서비스)의 Paging Serv(페이징 serv) 드롭다운 목록에서 Yes(예)를 선택합니다.

| Supplementary Services |                      |     |   |
|------------------------|----------------------|-----|---|
|                        | Conference Serv:     | Yes | • |
| E                      | Blind Transfer Serv: | Yes | • |
|                        | Block ANC Serv:      | Yes | • |
|                        | Secure Call Serv:    | Yes | - |
|                        | Cfwd Busy Serv:      | Yes | * |
|                        | Paging Serv:         | Yes | - |
|                        | Call Pick Up Serv:   | Yes |   |
| Group                  | Call Pick Up Serv:   | No  |   |

**참고:**기본값은 Yes입니다.

4단계. Multiple Paging Group Parameters(다중 페이징 그룹 매개변수) 영역에서 다음 값을 포 함하는 *Group Paging Script(그룹 페이징 스크립트*) 필드에 문자열을 입력합니다.

- Multicast Address(멀티캐스트 주소) 페이지를 수신 대기하고 수신하는 전화기의 멀티캐스 트 IP 주소입니다.이 예에서 224.168.168.168은 사용된 주소입니다.
- 포트 페이지를 표시할 포트입니다.각 페이징 그룹에 대해 다른 포트를 사용해야 합니다.이 예에서는 포트 34560이 사용됩니다.
- 이름(선택 사항) xxxx는 페이징 그룹의 이름입니다.xxxx를 이름으로 바꿉니다.이름은 최대 64자입니다.이 예에서는 이름 값이 AII로 설정됩니다.
- Num yyy 는 사용자가 호출 그룹에 액세스하기 위해 다이얼하는 고유 번호입니다.yyy를 숫 자로 바꿉니다.번호는 1024부터 32767까지의 위치에 있을 수 있습니다. 이 예에서 num 값은 800으로 설정됩니다.
- Listen 전화기가 페이지 그룹에서 수신 대기하는지 여부를 나타냅니다.Yes(예)로 설정된 처음 두 그룹만 그룹 페이지를 수신 대기합니다.필드가 정의되지 않은 경우 기본값은 아니오입니다. 이 예에서는 값이 yes로 설정됩니다.

Multiple Paging Group Parameters
Group Paging Script: pggrp=224.168.168.168.34560;name=All;num=800;listen=yes;

5단계. (선택 사항) 구성 문자열에 페이징 그룹을 추가합니다.예:

```
pggrp=224.168.168.168:34560;name=All;num=800;listen=yes;
pggrp=224.168.168.168:34562;name=GroupA;num=501;listen=yes;
pggrp=224.168.168.168:34564;name=GroupB;num=502;
pggrp=224.168.168.168:34566;name=GroupC;num=503;
```

이 예에서는 네 개의 페이징 그룹을 생성합니다.모두, GroupA, GroupB 및 GroupC.사용자가 500으로 전화를 걸어 모든 전화기에 페이지를 전송하고, 501은 GroupA 그룹의 일부로 구성

된 전화기에 페이지를 전송하고, 502는 GroupB 그룹의 일부로 구성된 전화기에 페이지를 전 송하고, 503은 GroupC 그룹의 일부로 구성된 전화기에 페이지를 보냅니다.구성된 전화기는 All 및 GroupA 그룹으로 전달되는 페이지를 수신합니다.

6단계. Submit All Changes(모든 변경 사항 제출)를 클릭합니다.

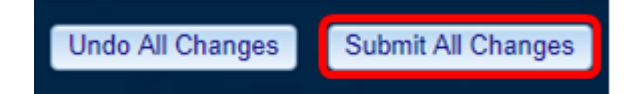

페이지 기능이 작동하는지 확인합니다.

**참고:**디바이스는 최대 5개의 그룹을 구성할 수 있으며 listen=yes 값을 가진 최대 2개의 그룹 을 들을 수 있습니다.

1단계. 전화기에서 번호를 눌러 페이징 그룹에 액세스합니다.

|              | Nev<br>Line: | <b>v call</b><br>8841 | • |
|--------------|--------------|-----------------------|---|
| <b>5</b> 88  | <b>Q</b> 800 |                       |   |
| <b>≡(</b> Jo |              |                       |   |
|              |              |                       |   |
|              |              |                       |   |
|              |              |                       |   |
| Ð            | Cancel       | Call                  |   |

참고:이 예에서는 800을 입력합니다.

2단계. **통화** 소프트 키를 누릅니다.

|    |     | New call<br>Line: 8841 | <b>A</b> |
|----|-----|------------------------|----------|
| 5  | 88  | <b>Q</b> 800           |          |
| ₹ζ | Jol |                        |          |
|    |     |                        |          |
|    |     |                        |          |
|    |     |                        |          |
|    | ×   | Cancel Call            |          |

#### 3단계. 페이지 그룹의 전화기가 울리고 있는지 확인합니다.

|    |     |   |            | Lir      | Calls<br>ne: 8841 |   | • |
|----|-----|---|------------|----------|-------------------|---|---|
| 0  | 88  | 1 | All<br>800 |          |                   | 0 |   |
| ٦ζ | Jol |   |            |          |                   |   |   |
|    |     |   |            |          |                   |   |   |
|    |     |   |            |          |                   |   |   |
|    |     |   |            |          |                   |   |   |
|    |     |   |            | End call |                   |   |   |

이제 Cisco 7800 또는 8800 Series Multiplatform Phone에서 멀티캐스트 페이징을 성공적으 로 구성했어야 합니다.